## Instructions for Online Payment Through SBI Collect

- 1. Click on the Apply Online link (<u>https://www.onlinesbi.sbi/sbicollect/icollecthome.htm</u>)
- 2. Select Category -> Educational Institutions
- 3. Filter by State -> Madhya Pradesh
- 4. Select Name of Educational Institute -> ABV-IIITM Gwalior
- 5. Select Payment Category -> Ph D Admissions 2023-24
- 6. Fill the desired fields